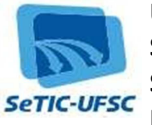

# Procedimento para o Cadastro de solicitação de alteração/novo desenvolvimento de software

#### **0 - IMPORTANTE**

Antes de iniciar, baixe o arquivo correspondente ao tipo de solicitação:

- SETIC-SEPLAN-Documento de oficialização de demandas de alteracao de software
- SETIC-SEPLAN-Documento de oficialização de demandas de novo de software

Após baixar o arquivo, preencha-o corretamente, use um editor de texto de sua escolha (exemplos: Word, BrOffice, etc). Após o devido preenchimento inicie o procedimento a seguir:

1 - A solicitação deve ser feita pelo sistema SPA (Sistema de Processos Administrativos), por meio do Menu "Cadastro de Solicitação Digital". (ConformeFig.1)

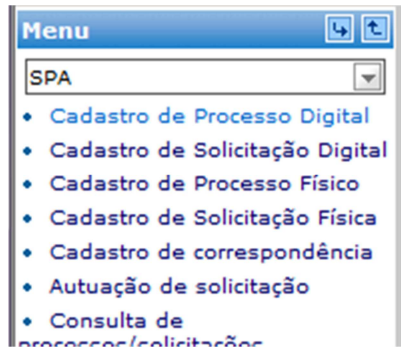

#### Fig. 1 – Cadastro de Solicitação

### 2 - 2. No cadastro de solicitação digital:

| -       |                                                                                                    |
|---------|----------------------------------------------------------------------------------------------------|
| •       | No campo Setor de Abertura: Informar o seu Setor.                                                    |
| •       | No campo Setor de Origem: Informar o setor que requisitou a necessidade de alteração.                |
| •       | No campo Setor responsável: Informar o setor responsável pela idéia ou necessidade da alteração/novo |
| do sof  | tware.                                                                                               |
| •       | No campo Interessado: Informar a pessoa responsável pela idéia ou necessidade da alteração/novo do   |
| softwa  | are.                                                                                                 |
| •       | No campo Grupo de Assunto: Informar grupo de assunto 352- Desenvolvimento de Software. (Conforme     |
| Fig. 2) |                                                                                                    |
| •       | No campo Assunto: informar o sistema (ou novo software) a qual se refere à alteração (pode clicar no |
| ícone   | de pesquisa para procurar o assunto, conforme Fig. 3).                                               |
| •       | No campo Detalhamento de assunto: informar brevemente do que se trata a solicitação.)                |

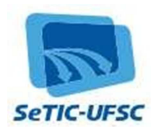

| > Cadastro de So            | olicita  | ncão D       | igital                  |                        |                |   |           | ?   |
|-----------------------------|----------|--------------|-------------------------|------------------------|----------------|---|-----------|-----|
| FTAPAS<br>Preenchimento dos | dados    | 2            | grun                    |                        |                |   |           |     |
| Órgão*:                     | IFSC - I | Jniversida   | ide Fede                | ral de Santa Catarina  |                |   |           | ×   |
| Dados da Solicitação        |          |              |                         |                        |                |   |           |     |
| Tipo*:                      | Soli     | citação      |                         |                        |                |   |           |     |
| Setor de abertura*          | CPGBC    | D/CCB        | Program                 | na de Pós-Graduação em | Biologia Celul | Q |           |     |
| Setor origem*:              | CPGBC    | D/CCB        | Progra                  | ma de Pós-Graduação em | Biologia Celul | 0 | Meu Setor |     |
| Setor responsável:          | CPGBC    | D/CCB        | Progra                  | ma de Pós-Graduação em | Biologia Celul | Q | Meu Setor |     |
| Matrícula*:                 | 165893   | 23           |                         | 1                      |                |   |           |     |
| Interessado*:               | 004.59   | 8.149-31     | §                       | Machado de Assis       |                | Q | Outros    |     |
| Grupo de assunto*:          | 352      | Desenv       | ivolvimento de Software |                        |                |   |           | Q   |
| Assunto*:                   | 1298     | Manute       | nção do                 | Softwere - SGCA Web    |                |   |           | 9   |
| Detalhamento do<br>assunto: | Solicito | um novo      | módulo                  | para o sistema SGCA.   |                |   |           |     |
| Município/campus*:          | 8105     | Floriand     | ópolis                  |                        |                |   | so        | : 0 |
| Cadastrado por A            | LUNO     | DO TREI      | NAMENT                  | 0 19                   |                |   |           |     |
|                             | V Not    | ificar inter | ressados                | 8                      |                |   |           |     |
|                             | Sol      | icitação si  | gilosa                  |                        |                |   |           |     |

Fig. 2 – Inserindo os dados no cadastro da solicitação

| - 1 | Código | Assunto                                                           | Workflow    |
|-----|--------|-------------------------------------------------------------------|-------------|
|     |        | Proc                                                              | urar Limpar |
| D   | 1291   | Manutenção do Sistema de Registro de Informações                  | NÃO         |
| 0   | 1287   | Manutenção do Software Candidatura de Estudante da UFSC           | NÃO         |
| 0   | 1296   | Manutenção do Softwere - Informações do Aluno - Colégio Aplicação | NÃO         |
| 01  | 1297   | Manutenção do Softwere - Projetos Bolsa Permanência               | NÃO         |
| 0   | 1298   | Manutenção do Softwere - SGCA Web                                 | NÃO         |
| B   | 1299   | Manutenção do Softwere - Solicitação de Viagem de Estudo          | NÃO         |
| 0   | 1300   | Novo Softwere                                                     | NÃO         |

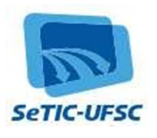

## 3- Clique no botão próximo (Fig.2):

4- Inserir uma peça descrevendo o pedido de alteração/novo desenvolvimento de software e informar o(s) responsável(eis) pelo pedido com nome, e-mail etelefone.

• Pode usar uma das três opções oferecidas pelo SPA: Digitalização, Gerar Peça ou Selecionar Arquivo. Neste manual optou-se por Selecionar Arquivo (conforme Fig. 4)

- No campo Tipo: Informe "Documentos Técnicos".
- No campo Nome: Informe resumidamente o objetivo da alteração/novo software.
- Selecione o arquivo que contém a descrição detalhada conforme o documento SETIC-PROPLAN-Documento de oficialização de demandas de novo software (ou SETIC-PROPLAN-Documento de oficialização de demandas de alteração de software) (veja Fig. 5).
- Clique no botão Salvar:

(

| adas | stro de Solicitação Digital                     |                               |                            |                 |       |  |  |  |
|------|-------------------------------------------------|-------------------------------|----------------------------|-----------------|-------|--|--|--|
| 5    | Confirmação de (                                | Cadast                        | ro                         |                 | ?     |  |  |  |
| •    | Operação realizada<br>• Solicitação digital núr | <b>com suce</b><br>nero 0023: | <b>550</b><br>18/2011 cada | astrado com suc | esso. |  |  |  |
| Da   | Dados da Solicitação                            |                               |                            |                 |       |  |  |  |
|      | Órgão:                                          | Jniversidad                   | de Federal de              | e Santa Cat     |       |  |  |  |
| Ŧ    | Associar peça existente                         | 02318/20                      | 11                         |                 |       |  |  |  |
|      | Gerar peça                                      | 7/07/201                      | 1                          |                 |       |  |  |  |
|      | Selecionar arquivo                              | 4:05                          |                            |                 |       |  |  |  |
|      | Digitalizar                                     |                               |                            |                 |       |  |  |  |
|      | Inserir arquivo 🔻 En                            | caminhar                      | Etiquetas                  | Comprovante     | Novo  |  |  |  |

Fig. 4 – Inserir Arquivo

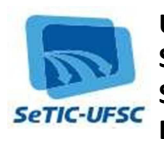

| Cadastro de Solicita | ção Digital                     |                      |          |        |        |        |
|----------------------|---------------------------------|----------------------|----------|--------|--------|--------|
| Nova Peça            | a da Solicit                    | ação                 |          |        |        | ?      |
| Salvar Como          |                                 |                      |          |        |        |        |
|                      |                                 |                      | 2 × ×    |        |        |        |
| Tipo*:               | 5                               | Documentos técn      | icos     |        |        | Q      |
| Nome*:               | Nome*: Solicitação de alteração |                      |          |        |        |        |
| Descrição:           |                                 |                      |          |        |        |        |
| Arquivo*:            | ProcedimentoPa                  | araSolicitarNovoSoft | Procurar |        |        |        |
|                      | Assinar                         |                      |          |        |        |        |
|                      |                                 |                      |          | Salvar | Limpar | Voltar |

Fig. 5 – Selecionar Arquivo

5 - Clique no botão encaminhar (conforme Fig. 6).

|            | ncicação Digital     |      |                |              |      |    |
|------------|----------------------|------|----------------|--------------|------|----|
| Confir     | mação de Cada        | sti  | 0              |              |      | ?  |
| Opera      | ção realizada com s  | uce  | 550            |              |      |    |
| • Docu     | mento cadastrado com | suce | esso           |              |      |    |
|            |                      |      |                |              |      |    |
| Dados da S | Solicitação          |      |                |              |      | 15 |
|            | Órgão:               | Unit | versidade Fede | ral de Santa | Cata |    |
| ¥ -        | Solicitação:         | 002  | 318/2011       |              |      |    |
|            | Entrada:             | 07/  | 07/2011        | 1.1          |      |    |
|            |                      |      |                |              |      |    |
|            | Hora:                | 14:  | 05             |              |      |    |

Fig. 6 – Encaminhar

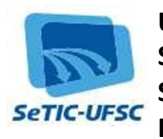

6 -O solicitante deve encaminhar para o seu respectivo chefe para anuência. 7 -O chefe da unidade deve encaminhar para o gestor do centro de custo (Pessoa que ocupa o cargo de dirigente máximo da unidade).

8 - O gestor do centro de custo então encaminha a solicitação para a SeTIC (figura 7).

| minhamento Peças                                                                                         |                               |                   |      |
|----------------------------------------------------------------------------------------------------|-------------------------------|-------------------|------|
| cesso/Solicitação                                                                                        | Selecionada                   |                   |      |
| úmero                                                                                                    | Volume Detalhamento           | Nº Páginas        | Tipo |
| 00400/2013                                                                                               |                               |                   | ß    |
| otações                                                                                                  |                               |                   |      |
|                                                                                                    |                               |                   |      |
|                                                                                                    |                               |                   |      |
| los do Encaminhar                                                                                        | mento                         |                   |      |
| los do Encaminhar                                                                                        | mento                         | ALCONOMIC MARKED  |      |
| los do Encaminhar<br>Motivo tramitação:                                                                  | mento                         |                   |      |
| los do Encaminhar<br>Motivo tramitação:<br>Encaminhamento*:<br>29 de 2000 caracteres                     | Favor analisar a solicitação. |                   |      |
| los do Encaminhar<br>Motivo tramitação:<br>Encaminhamento*:<br>29 de 2000 caracteres                     | Favor analisar a solicitação. |                   |      |
| los do Encaminhar<br>Motivo tramitação:<br>Encaminhamento*:<br>29 de 2000 caracteres<br>Prazo (em dias): | Favor analisar a solicitação. | Término do prazo: |      |
| los do Encaminhar<br>Motivo tramitação:<br>Encaminhamento*:<br>29 de 2000 caracteres<br>Prazo (em dias): | Favor analisar a solicitação. | Término do prazo: |      |

Opções de Encaminhamento

| Destino*: | SETIC/PROPLAN                  | Superintendência de Governança Eletrônica e Tecnologia da Informação e C |
|-----------|--------------------------------|--------------------------------------------------------------------------|
| Usuário:  |                                |                                                                          |
|           | Encaminhar <mark>Salvar</mark> | Parecer Voltar                                                           |

Fig. 7 – Encaminhar para o SETIC/PROPLAN

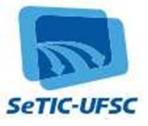

9 - Acompanhe o andamento de sua solicitação pelo sistema (SPA – Sistema de Processos Administrativos).